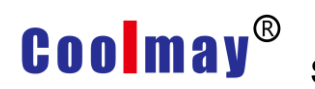

# Steps for using SD card to download program to HMI

 The original touch screen program must include [Function Key] component, function selection [Basic Function]-> Jump to No. 250: USB screen, the property settings are as shown below:

| Function key attrib                             | ute                                              |                        |
|-------------------------------------------------|--------------------------------------------------|------------------------|
| Position<br>Locked<br>Left: 179 🜩<br>Top: 167 🜩 | Basic<br>Transpar Lang<br>Touch eft<br>Basic fun | uag USB                |
| Wide: 55                                        | ○ Senior fu                                      | Basic function         |
| High: 25 🔶                                      | Borde luxury                                     | Jump to 250#: USB page |
| Backg:                                          | Font: 8X16 -                                     | Set Reg                |
|                                                 | Effec Level:Gene                                 | Elem typ: D 💽 ?        |
|                                                 | 🗖 BMP: NULL<br>🗖 Use BMP Size                    | RegisterD: 0           |
|                                                 |                                                  | Confirm(Y) Cancel(N)   |

2. Compile the program that needs to be downloaded, and copy the compiled .hw6 file to the SD card.

The compiled .hw6 file is on the C drive by default. The file in this example is shown below:

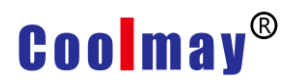

### Steps for using SD card to download program to HMI

 Insert the SD card containing the .hw6 file into the touch screen SD card slot, as shown below:

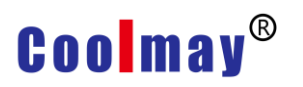

#### Steps for using SD card to download program to HMI

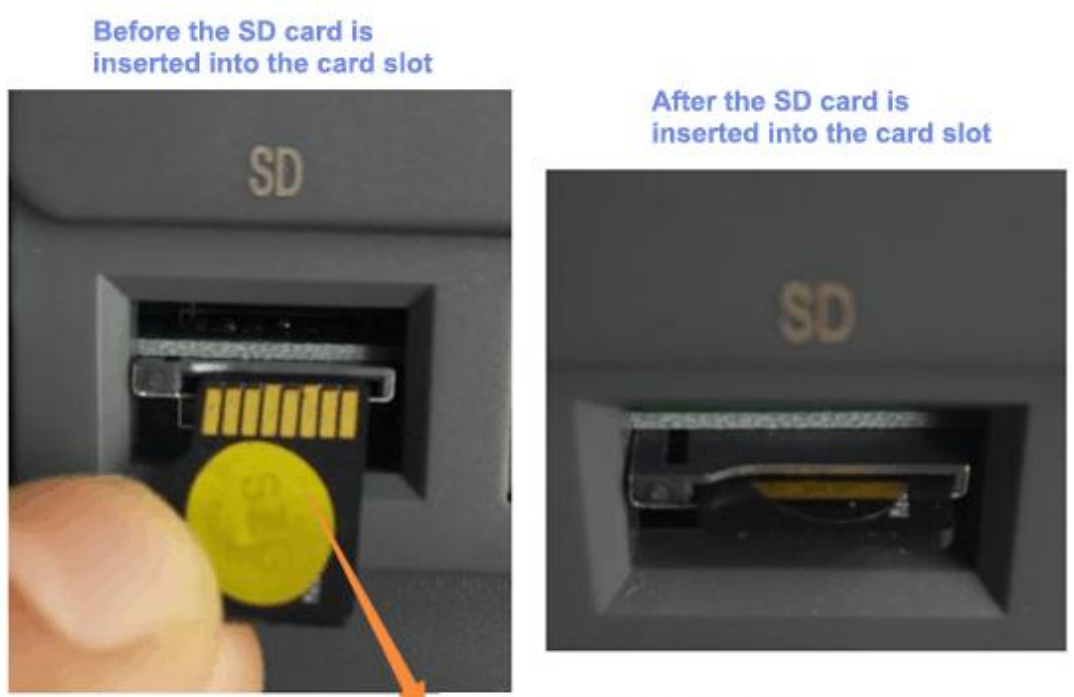

SD card gold finger direction

4. Click the function key [USB Screen] on the touch screen to pop up the USB setting screen. Storage disk use point selection: removable memory card (SD), as shown below:

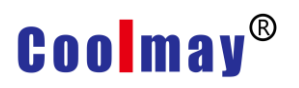

| USB set pict                                                                                         | ure Return                                                                        |
|----------------------------------------------------------------------------------------------------|-----------------------------------------------------------------------------------|
| Data download on<br>Execute upload down.<br>Data S. Recipe Data ~<br>GUIRun Version 5.85 Remaining:6 | RunPro. ManageUpdate *. hw6/. PMWClean Run Data59. 352MB                          |
| Removable Cards<br>Removable Disk<br>Removable Cards<br>Memory HMI<br>Must select "Removable Cards"  | @BTRecv<br>@Playlists<br>Buffer1.db<br>something.hw6<br>System Volume Information |

5. Click the [Update \*.hw6/.PMW] button, enter the super password (default is 12345678), click the [OK] button, the content of the selected storage disk or memory card is displayed in the lower right window, Shown as follows:

## Coolmay®

Steps for using SD card to download program to HMI

|                                      | USB se                            | picture                                        | Retu                                                |
|--------------------------------------|-----------------------------------|------------------------------------------------|-----------------------------------------------------|
| Data downlo<br>Execute<br>Data S. Re | oad on<br>upload do<br>ecipe Data | wn.                                            | RunPro. Manage<br>Update *.hw6/.1<br>Clean Run Data |
| GUIRun Vers                          | ion 5.85 Rema                     | aining:69.352MB                                | Touch calibrat                                      |
| 发票合同                                 | 13                                | @BTRecv<br>@Playlist<br>Buffer1.d<br>something | s<br>b<br>. hw6                                     |

6. Double-click the .hw6 file you want to select. In this step, double-click the baud rate to fine tune the .hw6 file, and the update HMI file confirmation dialog box will pop up, as shown below:

## Coolmay®

Steps for using SD card to download program to HMI

| U                   | SB set picture               | Return              |
|---------------------|------------------------------|---------------------|
| Data download on    | -RunPro. Manage              |                     |
| Execute upload      | down.                        | Update *. hw6/. PMW |
| Data S. Recipe Dat  | a 🔽                          | Clean Run Data      |
| GUIRun Version 5.85 | UpdateHMI *.hw6 Files        | Touch calibration   |
| Removable Cards     |                              |                     |
| <br>发票合同            | Yes(Y) No(N)<br>Buffert, db  |                     |
|                     | something.hw<br>System Volum | 6<br>e Information  |
|                     | 1:1 📺 ६६८ 🗂 🕅 🖬 🗗 🖒          |                     |

7. Click the [Yes] button to update the file.

PS: In order to facilitate the user to store data conveniently, when the SD card is inserted, the USB setting screen will not be automatically popped up. Therefore, the SD card is used to update the touch screen. The original function of the touch screen must include the function key. The function setting is 250: USB screen .